# **BioRender - Inviting / Removing Users (Admin Use Only)**

This page was moved to kb.wisc.edu/134087 Click in the link above if you are not automatically redirected in 10 seconds.

You can use this guide to invite new users to the BioRender department license. This should only be done by designated group admins. The invitation will take up a paid license seat.

The new user will receive an invite email, once they accept it, create their account, and verify their account, they will have full access to the BioRender service.

Please Note: Whenever a user is added or removed, please do so from BOTH the account section as well as the groups section as the instructions outline

1. Login to the BioRender portal page: https://www.biorender.com/ ; click "Sign in"

| 2  | ADDING A USER:                                                                                                    |                                        |                                                                                                    |                                                                                                    |                                   |                                                                                                    |               |                                                                |  |
|----|----------------------------------------------------------------------------------------------------|----------------------------------------|----------------------------------------------------------------------------------------------------|----------------------------------------------------------------------------------------------------|-----------------------------------|----------------------------------------------------------------------------------------------------|---------------|----------------------------------------------------------------|--|
| ۷. | Once signed in, y                                                                                                    |                                        | le active work                                                                                                    | space alea                                                                                                    |                                   |                                                                                                    |               | v - 0 X                                                        |  |
|    | Solenstic image and inditration : X                                                                                                    | ay x T                                 |                                                                                                    |                                                                                                    |                                   |                                                                                                    |               | · · · · ·                                                      |  |
|    |                                                                                                    |                                        |                                                                                                    |                                                                                                    |                                   |                                                                                                    |               |                                                                |  |
|    | bìo 🗃 Gallery 🖂 BioRen                                                                                                    | ider Templates [ Learning              | Hub                                                                                                    | or additional of the second second seco | The Product Connector The Product |                                                                                                    |               | SMPH IT ~                                                      |  |
|    | Welcomet Manage University of Wisconsin - Madison - Department of Cell and Regenerative Biology's organization anytime from your <u>databased</u> . |                                        |                                                                                                    |                                                                                                    |                                   |                                                                                                    |               |                                                                |  |
|    | + Create new 🗸                                                                                                    | Start with a template                  |                                                                                                    |                                                                                                    |                                   |                                                                                                    |               | See all BioRender templates >                                  |  |
|    | <ul> <li>Created by me</li> </ul>                                                                                                    |                                        | An Canada La Falada da Falada da Fa                                                                                                    |                                                                                                    | Barbace Hannes Resource (PH)      |                                                                                                    |               | -11-                                                           |  |
|    | + New folder                                                                                                    | Artisetter as an<br>Decision forer     | transition and the second second sec |                                                                                                    |                                   | Extend M and<br>Product M and<br>Product M and<br>Pro |               | -                                                              |  |
|    | $\sim~$ Shared with me                                                                                                    | Antioxidant as an Electron Donor       | Mechanisms of Immune Exasion<br>in Head and Neck Cancer by                                                                                                    | Impaired Gut Membrane with Bacteria<br>(Layout)                                                                                                    | Surface Plasmon Resonance (SPR)   | Structural vs Functional MRI Scan                                                                                                    | FRAP and FLIP | <ul> <li>Intra Aortic Balloon Pump (IABP)<br/>Types</li> </ul> |  |
|    | Shared files                                                                                                    | My files                               |                                                                                                    |                                                                                                    |                                   |                                                                                                    |               |                                                                |  |
|    |                                                                                                    | + Create new v Q S                     | earch                                                                                                    |                                                                                                    |                                   |                                                                                                    | Last ope      | ned ∨ ↓ 88 88 ≡                                                |  |
|    |                                                                                                    | Untitled<br>Opened Apr 21st, 2023 ···· |                                                                                                    |                                                                                                    |                                   |                                                                                                    |               |                                                                |  |
|    |                                                                                                    |                                        |                                                                                                    |                                                                                                    |                                   |                                                                                                    |               |                                                                |  |
|    |                                                                                                    |                                        |                                                                                                    |                                                                                                    |                                   |                                                                                                    |               | () Help                                                        |  |

3. Click on your name/account in the upper right corner, then click on "Account Overview & Users"

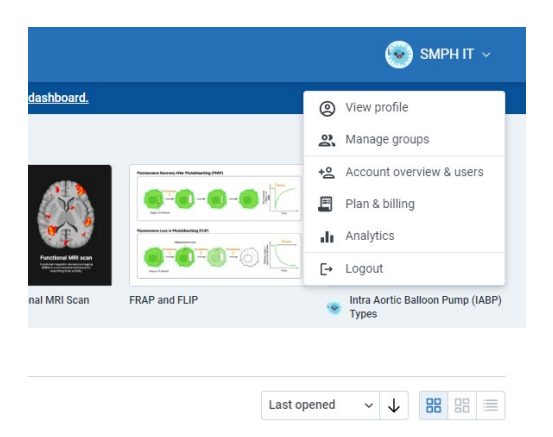

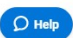

## 4. Click on "Invite Users" and select "by email"

| User Accounts |                         |                   | 🛃 Download   | CSV +2 Invite users A     |
|---------------|-------------------------|-------------------|--------------|---------------------------|
| Q Search      | 0 users selected Remove | Change role 👻 Res | end invite   | By email<br>By CSV import |
| Name 🔻        | Email                   | Role              | Sign-up Date | Last Access               |
| Pending       | tmgomez@wisc.edu        | Member 👻          | Mar 31, 2022 |                           |
| Dending       | hawaawar@wiaa adu       | Mambar -          | Nov 10, 2010 |                           |

#### 5. Enter the staff member's email address and copy/paste in the following canned message:

"You have been added to the CRB/Neurosci/BMC department BioRender license. Please follow the link to create an account and then verify the account once prompted. This license is billed annually per Michael Ferree of CRB michael.ferree@wisc.edu"

# Invite members

#### Email(s)

#### Enter names or email addresses

Press enter or comma to separate and invite multiple users at once.

### Custom message (optional)

This message will be sent to the emails added above.

Add a personal note to your invitation 0 / 450 Cancel Send invites

×

6. Now you must add the user to their respective Lab Group. Click on the Groups section

| Profile                     | Groups Create groups to easily share your work with multiple people. + Create new group |             |            |                 |                   |  |
|-----------------------------|-----------------------------------------------------------------------------------------|-------------|------------|-----------------|-------------------|--|
| 와, Groups                   | Q Search groups by name                                                                 |             |            |                 | 1 - 2 of 2 groups |  |
| Admin                       | Name 👻                                                                                  | Members     | Created By | Create Date     |                   |  |
| +2 Account Overview & Users | BMC Admin                                                                               | 1 member    | SMPH IT    | May 16, 2023    |                   |  |
| Plan & Billing              | Lewis Lab                                                                               | 2 members ① | Julia Floo | rd Apr 25, 2023 |                   |  |
| II Analytics                | < Prev Next >                                                                           |             |            |                 |                   |  |

7. Click on the group that they belong to. Click "Add Members"

| roups > BMC Adm |                                                                     |                |                |
|-----------------|---------------------------------------------------------------------|----------------|----------------|
| Group Ove       | prview                                                              | 🥒 Edit details | Leave group    |
|                 |                                                                     |                |                |
| o) B            | MC Admin                                                            |                |                |
| <b>—</b> 1      | Add members ×                                                       |                |                |
|                 | 16,                                                                 |                |                |
| 💡 Easily colla  | Email(s)                                                            |                |                |
|                 | Enter names or email addresses                                      |                |                |
|                 | Press enter or comma to separate and invite multiple users at once. |                |                |
| Group Mer       | Custom message (optional)                                           | ownload CSV    | +S Add members |
|                 | Add a personal note to your invitation                              |                | -              |
| Q Search        |                                                                     |                |                |
|                 |                                                                     |                |                |
| 🗌 Nai           | ma de                                                               | Join Date      |                |
| □ SM            | 0 / 450                                                             | May 15, 2023   | ***            |
|                 | Cancel Add members                                                  |                |                |
|                 |                                                                     |                |                |
|                 |                                                                     |                |                |
|                 |                                                                     |                |                |
|                 |                                                                     |                |                |

8. Start typing the lab member's email address. It should auto-populate and show you the one. Click on it, then copy/paste in the following canned message:

"You have been added to your Lab's BioRender group. This is used for organizational and billing purposes so that it is associated with the Lab P. I. There is no further action to do at this time"

**REMOVING A USER:** 9. Click back on the "Account Overview & Users" section from step 3. Find the name you would like to remove from licensing. Click the three dots next to their name and select "remove". Accept the prompt that this will delete their work. Then click back on the "Groups" section and remove them from their respective lab group in the same manner.